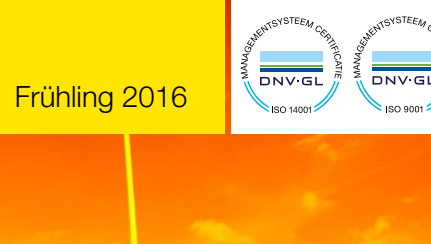

Edition April 2016

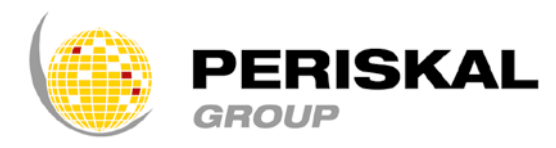

Belgien / Niederlande / Rumänien

Nr 31

# PERISKAL Nachrichten

Periskal cvba. Ihr Spezialist in der Binnenschifffahrtnavigation seit 1990.

Periskal Nachrichten ist eine 4 monatliche Ausgabe von Periskal Group. Periskal ist der Markenname von Periskal cvba.

#### Vorwort

Sehr geehrter Leser,

der Frühling ist wieder da und wir lassen die dunklen Tage hinter uns. Eine dunkle Zeit, auch durch die Terroranschläge, mit denen wir konfrontiert wurden. Wir bedanken uns bei den Kunden für die vielen Unterstützungsbekundungen, die wir für unser kleines sympathisches Land nach den schrecklichen Anschlägen in Brüssel erhielten. Jetzt ist es an der Zeit, das Blatt zu wenden und die erforderliche Stabilität und Sicherheit wiederzufinden.

Unser vorrangiges Ziel ist es weiterhin, den Periskal Viewer zu verbessern und mehr auf die Kundenwünsche abzustimmen. In letzter Zeit wurde wieder hart gearbeitet, um Ihnen mit diesem Update viele Neuheiten bringen zu können. Einige davon finden Sie in der Standardversion, andere in der Testversion. Spezielle Versionen wie für die Fischerei wurden bereits an die betreffende Zielgruppe verteilt.

Viel Spaß beim Lesen! Marc Persoons und Wim Kalfsvel. Geschäftsführer Periskal.

## SOFTWARE-ÄNDERUNGEN

In diesem Newsletter erläutern wir einige neue Funktionen in der Testversion dieses Updates. Wenn Sie diese nutzen möchten, müssen Sie deshalb die Testversion installieren.

#### Ausgebaggerte Gebiete wurden standardmäßig aus der Karte entfernt

Die Gebiete im Hafen, die durch regelmäßiges Ausbaggern auf der gewünschten Tiefe gehalten werden, sind als schraffierte Zonen im Hafen gekennzeichnet. Vor allem im Nachtbild ist dies sehr störend. Weil diese Funktion vor allem für die Seefahrt wichtig ist, wird dies jetzt standardmäßig ausgeschaltet. Sie können die Funktion jedoch wieder einschalten mit Optionen - Allgemein - "ausgebaggerte Gebiete schraffieren".

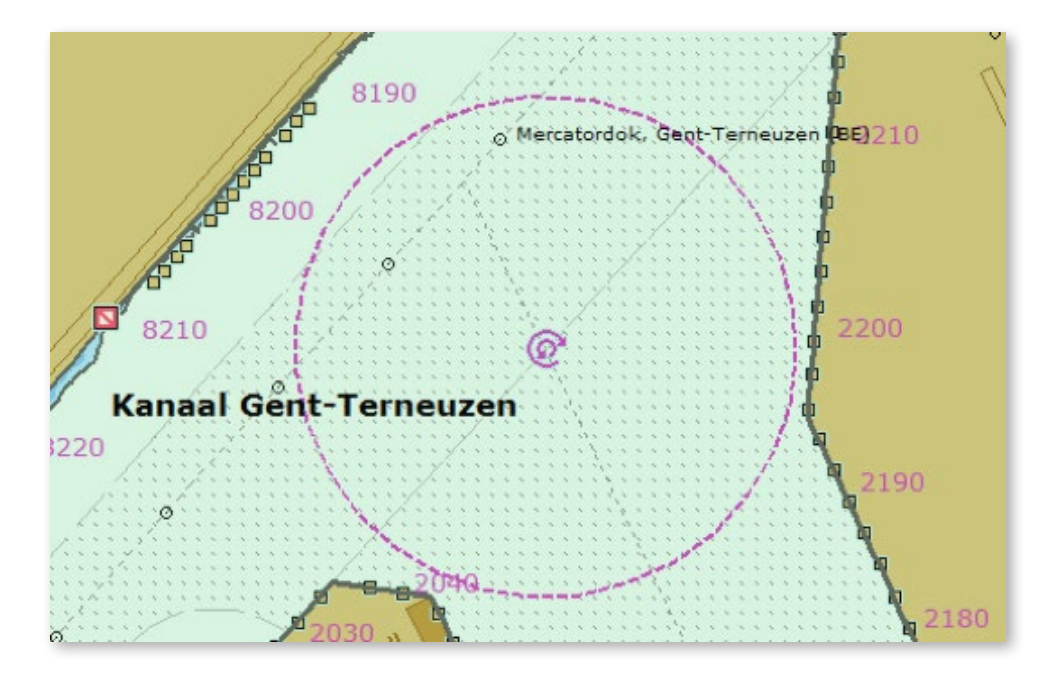

Hafen von Gent mit auf gewünschter Tiefe ausgebaggerter Zone.

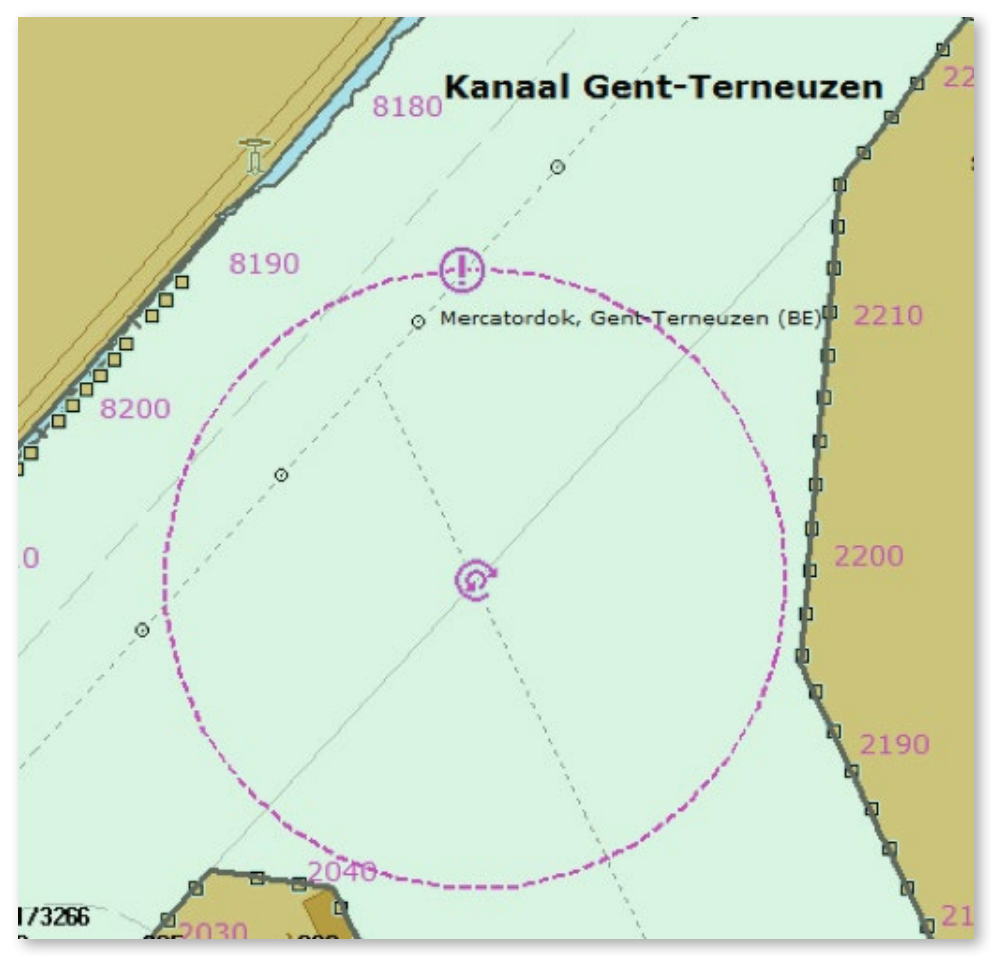

Der Hafen ohne die ausgebaggerten Gebiete.

#### Ein großes Geschwindigkeits/Kurs-Fenster

Dieses Fenster enthält nur die SOG und COG in großen Buchstaben. Bei der Installation wird dieses Fenster standardmäßig aktiviert. Sie können dieses Fenster entfernen, indem Sie in der Menüleiste rechts klicken und anschließend dieses Fenster deaktivieren. Jetzt gibt es 3 verschiedene Fenster mit Angaben zu Kurs und Geschwindigkeit, alle in unterschiedlicher Größe.

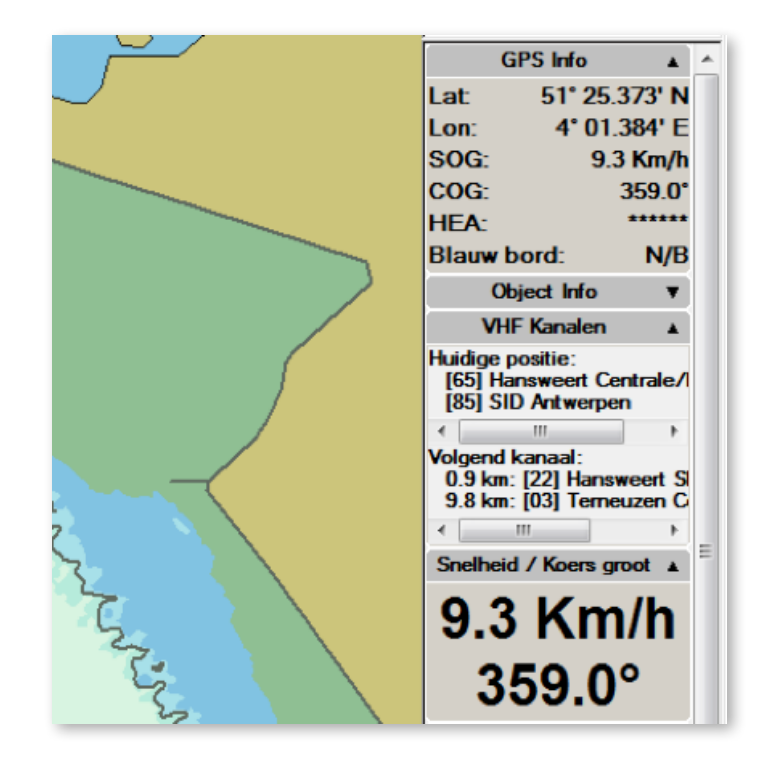

#### Dual View – 2 Bildschirme auf 1 PC

Seit kurzem ist eine Option verfügbar, um 2 Bildschirme an den Periskal Viewer anzuschließen. Dies ist eine separate, gebührenpflichtige Option. Was brauchen Sie? 2 gleich große Bildschirme und eine gute grafische Karte im Computer mit 2 Bildschirmanschlüssen. Die Option wird mit dem Symbol mit den doppelten Bildschirmen oben im Bildschirm aktiviert.

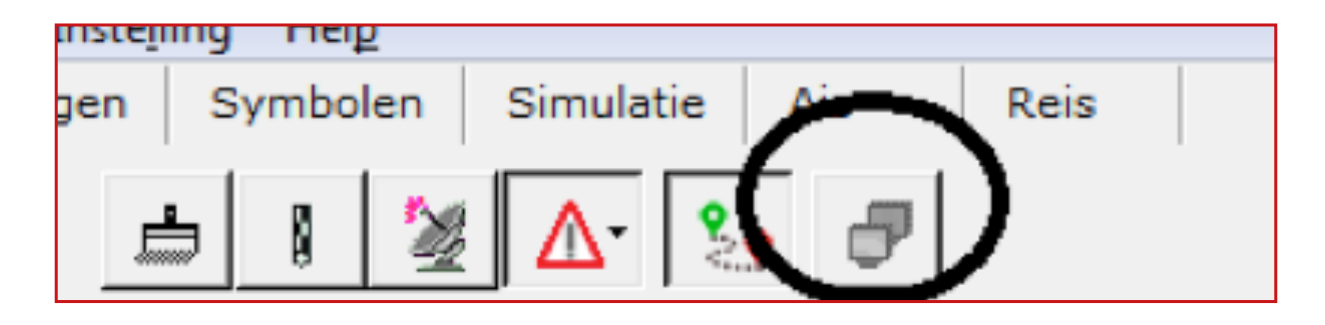

#### Neues Layout EBIS Reiseplan

Für unsere Kunden in der Tankschifffahrt wurde das Layout des EBIS-Reiseplans erneuert.

In der Zusammenfassung des Reiseplans wurden folgende Punkte hinzugefügt:

- ETA, erwartete Ankunftszeit
- Gesamtzahl der Brücken auf der Strecke
- Gesamtzahl der Schleusen auf der Strecke
- Höchstzulässige Breite auf der Strecke
- Höchstzulässige Länge auf der Strecke

In der Reiseübersicht werden die Spalten übersichtlicher dargestellt. Jetzt gibt es zuerst eine Spalte mit der ansteigenden Zeit. Außerdem werden die Namen der Objekte, die man passiert, ohne die zusätzlichen Codes aufgeführt, damit der Plan kompakter wird. Die Spalte mit ETA wurde auch verbreitert, sodass alles ordentlich hintereinander steht.

| EBIS Reisplan 2016-04-1 | 8                                          |                    |                  |                   |
|-------------------------|--------------------------------------------|--------------------|------------------|-------------------|
|                         | antwerpen                                  | vlissingen         |                  |                   |
| Overzicht:              |                                            | Scheepsinformatie: |                  |                   |
| Vertrek                 | Antwerpen, Delwaidedok                     | Scheepsnaam        |                  | Periskal Surveyor |
| Vertrektijd             | 2016-03-13 15:19                           | MMSI               |                  | 123456789         |
| Bestemming              | Vissingen, Total Raffinaderij Nederland nv | Europe nr.         |                  | 11223344          |
| Afstand                 | 72.9 km.                                   |                    | Schip Dimensies: |                   |
| Duur van de reis        | 0 5 uur, 11 minuten, 29 Seconden           | Breedte            | -                | 22.8 m.           |
| ETA                     | 2016-03-13 20:30                           | Lengte             |                  | 185 m.            |
| Aantal bruggen          | 2                                          | Hoogte             |                  | 9.2 m.            |
| Aantal sluizen          | 1                                          | Diepte             |                  | 3.5 m.            |
| Max toegelaten lengte   | 500.0 m                                    |                    | Marge:           |                   |
|                         |                                            | Marge Diegte       |                  | 0.3 m             |

Hier sehen Sie ein Beispiel für das neue Layout des Reiseplans. Weil es auf dieser Strecke keine Brücken gibt, wird die niedrigste Brücke nicht in der Zusammenfassung erwähnt. Das Datum, an dem der Reiseplan erstellt wurde, wird gleichfalls oben angegeben.

## Kartographie Änderungen

Alle Karten wurden angepasst an Hand der letzten Nachrichten an die Schifffahrt und Nachrichten an die Seefahrt von verschiedenen Wasserverwaltungen. Neben allen neuen offiziellen Kartendaten wurden auch Ihre Bemerkungen eingearbeitet.

Nachstehend die Liste der wichtigsten Änderungen:

- Neue Karten von Zeeland
- Neue Karten von Westerschelde
- Neue Karten des Wattenmeers
- Neue Karten der deutschen, der niederländische und der belgischen Küste
- Neue Karten von den deutschen Behörden in verschiedenen Gebieten:
  - Elbe
  - Elbe-Havel-Kanal
  - HOW-Westoder
  - Elbe-Seitenkanal
  - Mittellandkanal und stichkanalen:
    - · Stichkanal Hannover-Linden
    - · Stichkanal Hildesheim
    - · Stichkanal Osnabrück
    - · Stichkanal Salzgitter
  - Main
  - Rhein
  - Mosel
  - Neckar
  - Saar
  - Lahn
- Neue Karten von Österreich
- Neue Karten der Sava und der Donau in Serbien
- Verschiedene neue Karten der Donau in Rumänien
- Angepasste Betonnung in Bulgarien
- Anpassung Kanälen und Seen Nord Niederlande
- Deich Verstärkung Waal und Raum für den Fluss Waal

### Wie installiere ich das Update?

- Schließen Sie alle Programme ab
- Legen Sie die DVD in den PC
- Sie erhalten automatisch ein Fenster worin Sie auf 'SETUP.EXE ausführen' klicken können •
- Danach können Sie die gewünschte Sprache wählen
- Folgen Sie der Instruktion auf dem Bildschirm und klicken am Ende auf Fertigstellen
- Sie können das Periskal Viewer Programm starten. Die Karten werden automatisch installiert. Haben Sie ein bisschen Geduld.

Wir empfehlen Ihnen, das Update während unserer Geschäftszeiten zu installieren. Helpdesk: +32 3 669 57 36

Tel:

Fax:

Periskal Hauptgeschäftsstelle Bredabaan 451 2990 Wuustwezel, Belgien

+32 3 669 57 36 +32 3 669 57 37 E-mail: info@periskal.com Website: www.periskal.com

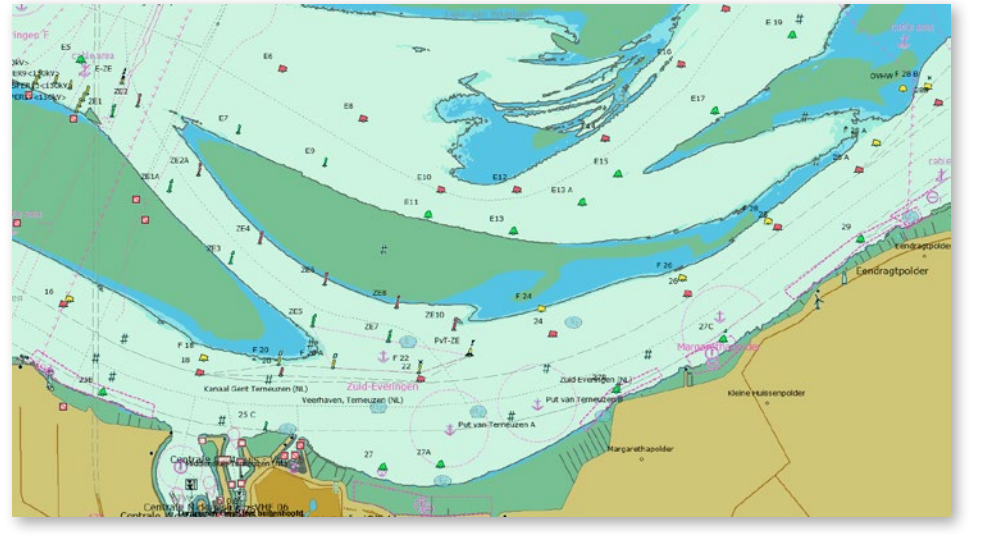

Westerschelde - Terneuzen

PERISKAL

GROUP